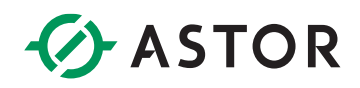

# Komunikacja sterownika Emerson z wyspą Astraada IO po Profinet

Konfiguracja Profinet dla modułu AS70-R-MP-08DIO-P-M12 ze sterownikiem RSTi-EP CPE210

# **SPIS TREŚCI**

| Wstęp                                                                     | 1 |
|---------------------------------------------------------------------------|---|
| Konfiguracja Modułu Astraada IO                                           | 2 |
| Zmiana protokołu z wykorzystaniem programu Astraada IO Configuration Tool | 2 |
| Konfiguracja projektu w PAC Machine Edition                               | 3 |
| Utworzenie projektu                                                       | 3 |
| Konfiguracja portu Profinet                                               | 3 |
| Dodanie wyspy Astraada IO                                                 | 3 |
| Konfiguracja danych do wymiany                                            | 6 |
| Potwierdzenie komunikacji                                                 | 8 |

# WSTĘP

W informatorze opisano krok po kroku sposób konfiguracji połączenia Profinet sterownika Emerson z multiprotokołową wyspą Astraada IO. W tym przykładzie wykorzystano sterownik PACSystems RSTi-EP CPE210 wyspę Astraada IO AS70-R-MP-08DIO-P-M12 oraz oprogramowanie PAC Machine Edition 10.4.

# ASTOR

# KONFIGURACJA MODUŁU ASTRAADA IO

W celu uzyskania szczegółowych instrukcji można zwrócić się do podręcznika produktu dostępnego na stronie internetowej wsparcia firmy Astor (<u>Wsparcie -> Astraada -> Astraada IO</u>).

Fabryczne ustawienia modułu AS70-R-MP-08DIO-P-M12:

- Protokół: Profinet
- Adres IP: 192.168.0.2

Domyślny protokół tej jednostki to Profinet, dlatego w przypadku nowych modułów nie ma potrzeby ich dodatkowej konfiguracji – można pominąć sekcję konfiguracji wyspy.

Jeśli protokół jednostki został zmieniony należy zapoznać się z procesem opisanym poniżej:

## Zmiana protokołu z wykorzystaniem programu Astraada IO Configuration Tool

Program, tak jak podręcznik produktu, jest dostępny do bezpłatnego pobrania na <u>stronie wsparcia</u> <u>Astor</u>.

- 1. Uruchom program Astraada IO Configuration Tool,
- Podaj obecny adres IP urządzenia, a w następnym oknie wpisz "p", aby wybrać opcję zmiany protokołu (w przypadku zapomnienia adresu IP spójrz do podręcznika produktu na stronie wsparcia)
- 3. Wybór pozycji o numerze "2" spowoduje ustawienie protokołu Profinet postępuj zgodnie z poleceniami pojawiającymi się w terminalu.

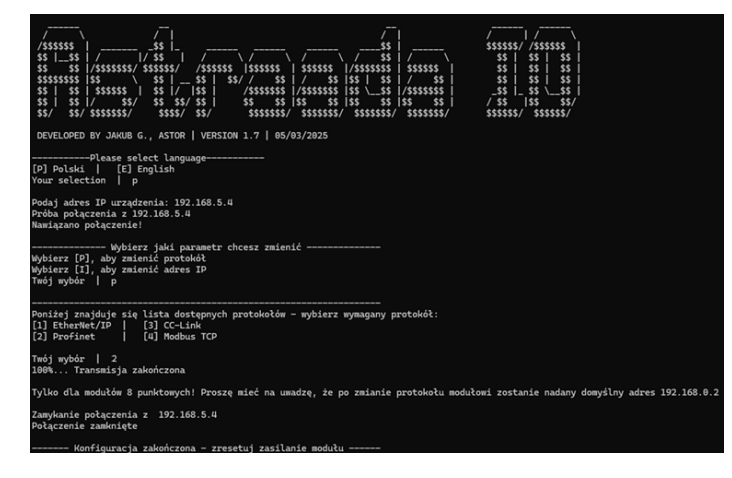

Uwaga! Po zmianie protokołu adres IP zostanie ustawiony na domyślny 192.168.0.2

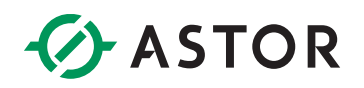

### KONFIGURACJA PROJEKTU W PAC MACHINE EDITION

#### Utworzenie projektu

W tym przykładzie stworzono projekt według standardowego szablonu dla sterowników RSTi-EP.

| New Project                       |                            |          |          |                                                                    |
|-----------------------------------|----------------------------|----------|----------|--------------------------------------------------------------------|
| Enter a name for the new project: | AstraadaIO_Profinet_CPE210 |          | ~        | Create Project                                                     |
| Select a folder:                  | My Computer                | *        | + ]      | Create a new project using the selected template, or default if no |
| Default Template:                 | PACSystems RX3i            | Ľ        | <u> </u> | template is selected.                                              |
| Template Category:                | PACSystems Templates       | • (      | <u>-</u> | Set Template                                                       |
| Template:                         | PACSystems RSTi-EP         | <u> </u> |          | Set the default template to use for<br>new projects.               |
|                                   |                            |          |          |                                                                    |
| (J) (M) (M)                       |                            |          |          |                                                                    |
|                                   |                            |          |          |                                                                    |

#### Konfiguracja portu Profinet

W drzewku projektowym przechodzimy do "Target1 -> Hardware Configuration -> PACSystems RSTi-EP CPE210" i klikamy na port PROFINET. W oknie "Inspector" zmieniamy ustawienia adresu IP na przykładowo:

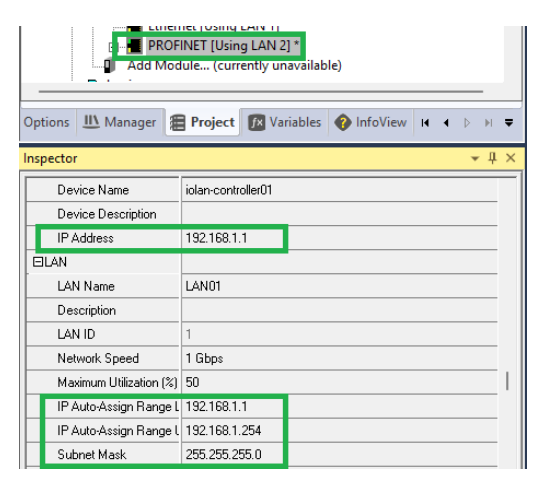

#### Dodanie wyspy Astraada IO

W celu konfiguracji połączenia koniecznym jest import pliku deskrypcyjnego wyspy Astraada IO do środowiska PAC Machine Edition. Plik GSDML jest dostępny do bezpłatnego pobrania na stronie internetowej wsparcia firmy Astor (<u>Wsparcie -> Astraada -> Astraada IO</u>).

Pobrany plik należy rozpakować do dowolnego folderu na dysku komputera. Następnie, klikamy prawym przyciskiem myszy na port skonfigurowany jako PROFINET i wybieramy "Add IO-Device..."

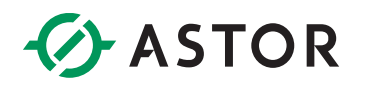

| Hardware Configuration     PACSystems RSTi-EP C     Hernet [Using LA]     PRCEINET [Using LA]     PRCEINET [Using LA] | PE210<br>N 1]         |                  |
|----------------------------------------------------------------------------------------------------|-----------------------|------------------|
| Add Module                                                                                                    | Configure             | Enter            |
| ⊡ <b>₽</b> Logic<br>                                                                                                  | <b>Copy</b><br>Paste  | Ctrl+C<br>Ctrl+V |
| Reference View Tables                                                                                                 | Add IO-Device         | Ins              |
| ⊡ 🕞 Default Tables<br>⊡ 🕼 Supplemental Files                                                                          | Change LAN            |                  |
| APM Files                                                                                                    | Launch Discovery Tool |                  |
| AUP Files                                                                                                    | Manage LANs           |                  |
|                                                                                                    | Properties            | Alt+Enter        |

W otwartym oknie wybieramy "Have GSDML..." i wskazujemy wcześniej wypakowany plik deskrypcyjny.

| - Intelligent Distance 11.C                                                                                                    |            |
|----------------------------------------------------------------------------------------------------|------------|
| E- Intelligent Hatroms, LLL                                                                                                    | OK         |
| EFXENCODI 201000342_34E                                                                                                    | 00         |
| EPAPNS00120180214-V2_30E                                                                                                    | Cancel     |
|                                                                                                    |            |
| EPAPINSUUT 20211103-V2_3-Intelligent=latrorms                                                                                                    | , Find     |
| EPAPINSTUT 20211103-V2_33-IntelligentPlatforms                                                                                                    |            |
| GENIUSGateway 20221106-V2_3-IntelligentPlatformsLLU                                                                                                    | Help >>>   |
| H GLM064 20200124-V2_3-EMH                                                                                                    |            |
|                                                                                                    |            |
| GLM104 20200124-V2_3-EMH     GLM104 20200124-V2_3-EMH     GLM104     GLM104 20200124     GLM104     GLM104     GLM104     GLM104     GLM104     GLM104     GLM104     GLM104     GLM104     GLM104     GLM104     GLM104     GLM104     GLM104     GLM104     GLM104     GLM104     GLM104     GLM104     GLM104     GLM104     GLM104     GLM104     GLM104     GLM104      GLM104     GLM104     GLM104     GLM104     GLM104     GLM104     GLM104     GLM104      GLM104     GLM104      GLM104     GLM104     G |            |
| ■ IC22555E102 20200925-V2_33-IntelligentPlatformsLLC                                                                                                    | Have GSDML |
| IC2255xx262 20200925-V2_32-IntelligentPlatformsLLC                                                                                                    |            |
| E-IC855-0C-P 20180826-V2_31-GEIP                                                                                                    |            |
| PAC8000PNS 20170731-V2_3-GEIP                                                                                                    |            |
| PAC8000PNS 20170731-V2_3-IntelligentPlatformsLLC                                                                                                    |            |
| PACmotionVFD 20200113-V2_31-Intelligent Platforms, LLC                                                                                                    |            |
| PACmotionVFD_SysRedundancy 20210511-V2_35-Intelligent Platforms, LLC                                                                                                    |            |
|                                                                                                    |            |
|                                                                                                    |            |
| rder Number                                                                                                    |            |
| Inder Number                                                                                                    |            |
| Irder Number                                                                                                    | <b>A</b>   |
| Inder Number                                                                                                    | ۵          |
| rder Number                                                                                                    | <u>^</u>   |

Po poprawnej instalacji do drzewka katalogowego zostanie dodana wyspa Astraada IO – klikamy dwukrotnie na zaimportowane urządzenie, aby dodać je do projektu.

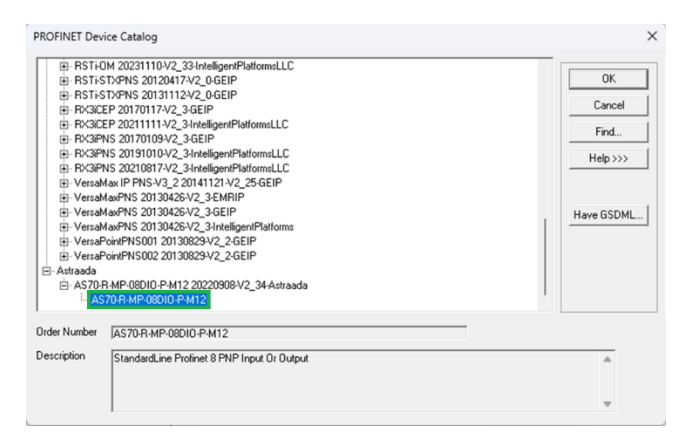

W drzewku projektowym pojawi się moduł Astraada IO.

# ASTOR

| ⊡-@ AstraadalO_Profinet_CPE210                     |
|----------------------------------------------------|
| 🗄 🔆 💥 Target1                                      |
|                                                    |
| 🗄 🕞 🕞 Diagnostic Logic Blocks                      |
|                                                    |
| Inactive Blocks                                    |
| 🗄 🎆 Hardware Configuration *                       |
| ⊨                                                  |
|                                                    |
| PROFINET IUsing LAN 21*                            |
| as70-r-mp-08dio-p-m12 (#1) [AS70-R-MP-08DIO-P-M12] |
|                                                    |
| Slot 1 (Standard Input) *                          |
| Add Module                                         |

W tym momencie klikamy na wyspę, a następnie w oknie "Inspector" i konfigurujemy **nazwę** urządzenia oraz adres IP.

| PACSystems RSTi-EP CPE210 *     Ethernet [Using LAN 1]     PROFINET [Using LAN 2] *     B→① astraadaio-1 (#1) [AS70-R-MP-08DIO-P-M12] *     Add Module (currently unavailable) |                                        |  |  |  |  |
|----------------------------------------------------------------------------------------------------|----------------------------------------|--|--|--|--|
| Options III Manager                                                                                                    | Project 🕅 Variables 🕎 InfoView 🛛 🕇 🗣 🔻 |  |  |  |  |
| Inspector                                                                                                    | <b>→</b> ∄ ×                           |  |  |  |  |
| IO-Device                                                                                                    |                                        |  |  |  |  |
| Device Number                                                                                                    | 1                                      |  |  |  |  |
| Update Rate (ms)                                                                                                    | 16                                     |  |  |  |  |
| Reference Variable                                                                                                    | <none></none>                          |  |  |  |  |
| ⊡Network Identification                                                                                                    |                                        |  |  |  |  |
| IO LAN                                                                                                    | LAN01                                  |  |  |  |  |
| Device Name                                                                                                    | astraadaio-1                           |  |  |  |  |
| Device Description                                                                                                    |                                        |  |  |  |  |
| IP Address                                                                                                    | 192.168.1.2                            |  |  |  |  |
| ⊟General                                                                                                    |                                        |  |  |  |  |

Wyspę Astraada IO podłączamy do karty sieciowej na naszym komputerze i zasilamy. W PME klikamy prawym przyciskiem myszy na port skonfigurowany jako PROFINET i wybieramy "Launch Discovery Tool..." (pamiętajmy, że dla poprawnego działania PME powinno być uruchomione jako administrator).

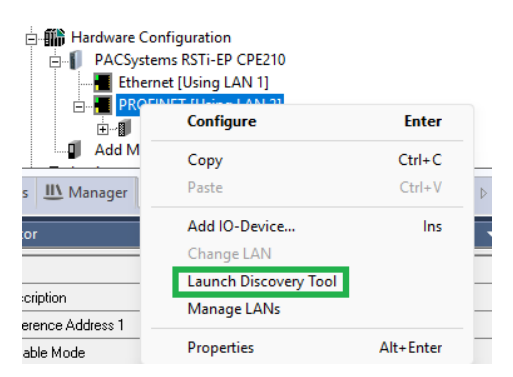

W otwartym oknie wybieramy kartę sieciową do której podłączyliśmy wyspę i klikamy "Refresh Device List". Dwukrotnie klikamy na odnalezione urządzenie po czym zmieniamy nazwę, adres IP, maskę i bramę urządzenia na takie jak ustawiliśmy w projekcie.

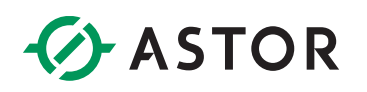

| PROFINET  | DCP - Direct Connection × (0.0 | .1.1.0) AS70-R-MP-08DIO-P-M12 | Device Name                        |                      |
|-----------|--------------------------------|-------------------------------|------------------------------------|----------------------|
| Connectio | on Settings                    |                               | astraadaio-1                       | 3 Set Device Name    |
| Connectio | on:  Ethemet 4                 |                               | IP Address                         |                      |
| LAN:      | LAN01                          |                               | IP Address: 192.168.1.2            |                      |
| Status:   | No Errors                      |                               | Subnet Mask: 255.255.255.0 2       | 4 Set IP Information |
| Status    | Device Name                    | / IP Address                  | Gateway: 0.0.0.0                   |                      |
| 9         | as 70mp 08diopm 12             | 192.168. 0. 2                 |                                    |                      |
|           |                                |                               | Reset device to factory settings   |                      |
|           |                                |                               | Reset Mode: Mode 0 - Factory Reset | Reset Device         |
|           |                                |                               |                                    |                      |

Status urządzenia powinien zmienić się na zielony.

| Status                | Device Name | IP Address    |
|-----------------------|-------------|---------------|
| <ul> <li>O</li> </ul> | astraadaio1 | 192.168. 1. 2 |

### Konfiguracja danych do wymiany

Połączenie z tym urządzeniem może zostać skonfigurowane do wymiany 3 rodzajów informacji:

| Profinet – lista możliwych modułów |                 |                 |                 |                                   |                                   |                                  |                                  |                                  |
|------------------------------------|-----------------|-----------------|-----------------|-----------------------------------|-----------------------------------|----------------------------------|----------------------------------|----------------------------------|
|                                    | Opis bitów      |                 |                 |                                   |                                   |                                  |                                  |                                  |
| Moduł                              | Bit 7           | Bit 6           | Bit 5           | Bit 4                             | Bit 3                             | Bit 2                            | Bit 1                            | Bit 0                            |
| Stan wejść<br>cyfrowych            | Port 3<br>Pin 2 | Port 3<br>Pin 4 | Port 2<br>Pin 2 | Port 2<br>Pin 4                   | Port 1<br>Pin 2                   | Port 1<br>Pin 4                  | Port 0<br>Pin 2                  | Port 0<br>Pin 4                  |
| Stan wyjść<br>cyfrowych            | Port 3<br>Pin 2 | Port 3<br>Pin 4 | Port 2<br>Pin 2 | Port 2<br>Pin 4                   | Port 1<br>Pin 2                   | Port 1<br>Pin 4                  | Port 0<br>Pin 2                  | Port 0<br>Pin 4                  |
| Status modułu                      |                 |                 |                 | Zbyt<br>wysokie<br>napięcie<br>US | Zbyt<br>wysokie<br>napięcie<br>UA | Zbyt<br>wysoka<br>temp.<br>pracy | Zbyt<br>niskie<br>napięcie<br>US | Zbyt<br>niskie<br>napięcie<br>UA |

W drzewie projektu widzimy, że moduł wysyła domyślnie jedynie informacje o stanie wejść cyfrowych. Jeśli chcemy dodać pozostałe dane klikamy prawym na wyspę "astraadaio1" i wybieramy "Change Module List". W otwartym oknie z dostępnej listy wybieramy moduły "Standard Output" i "Device Status" po kliknięciu "OK" zostaną one dodane do grupy wymienianych danych.

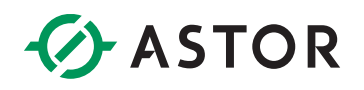

| Change Mod                 | Change Module List - astraadaio1 (#4) [AS70-R-MP-08DIO-P-M12] *                                                                                   |        |                                   |    |      | ×  |  |
|----------------------------|----------------------------------------------------------------------------------------------------|--------|-----------------------------------|----|------|----|--|
| New module                 | New modules can be added by dragging a module from the list of available modules on the right to an empty row.                                    |        |                                   |    |      |    |  |
| Modules car<br>Modules car | Modules can be moved by dragging them to an empty row.<br>Modules can be copied by dragging them to an empty row while holding the Ctrl key down. |        |                                   |    |      |    |  |
|                            | 1.0                                                                                                    | 1.0    |                                   |    |      |    |  |
| Location                   | Content                                                                                                    | Status | Standard Input<br>Standard Output |    |      |    |  |
| 1                          | Standard Insut                                                                                                    | rueu   | Device Status                     |    |      |    |  |
| 2                          | Standard Output                                                                                                    | Maur   |                                   |    |      |    |  |
| 2                          | Device Statue                                                                                                    | New    |                                   |    |      |    |  |
| -                          | Device Status                                                                                                    | nen    |                                   |    |      |    |  |
|                            |                                                                                                    |        |                                   |    |      |    |  |
|                            |                                                                                                    |        |                                   |    |      |    |  |
|                            |                                                                                                    |        |                                   |    |      |    |  |
|                            |                                                                                                    |        |                                   |    |      |    |  |
|                            |                                                                                                    |        | Order Number                      |    |      |    |  |
|                            |                                                                                                    |        | Description Device Status         |    |      |    |  |
|                            |                                                                                                    |        |                                   |    |      |    |  |
|                            |                                                                                                    |        |                                   |    |      |    |  |
|                            |                                                                                                    |        |                                   |    |      |    |  |
|                            |                                                                                                    |        |                                   |    |      |    |  |
|                            |                                                                                                    |        |                                   |    |      |    |  |
|                            |                                                                                                    |        |                                   |    |      |    |  |
|                            |                                                                                                    |        |                                   |    |      |    |  |
|                            |                                                                                                    |        | Find                              | ОК | Cano | el |  |
|                            |                                                                                                    |        |                                   |    |      |    |  |

Klikając dwukrotnie na dany slot możemy określić do jakich adresów będą przypisywane dane z komunikacji, na przykład:

| Navigator 👻 🕂 🗙                                                                                                    | (0.0.1.4.3) Device Status (0.0.1.4.1) Standard Input (0.0.1.4.2) Standard Output ×                                                                                                    |
|----------------------------------------------------------------------------------------------------|----------------------------------------------------------------------------------------------------|
|                                                                                                    | Settings GSDML Details                                                                                                    |
| Active Blocks  Charting Blocks  Hardware Configuration  DoCs the DoCs  DoCs the DoCs  DoCs the DoCs the DoCs  DoCs the DoCs the DoCs  DoCs the DoCs the DoCs  DoCs the DoCs the DoCs  DoCs the DoCs the DoCs  DoCs the DoCs the DoCs  DoCs the DoCs  Docs the DoCs  Docs the DoCs  Docs the DoCs  Docs the DoCs  Docs the DoCs  Docs the DoCs  Docs the Docs  Docs the Docs | Parameters         Image: Comparison of Comparison of |
|                                                                                                    |                                                                                                    |
| Slot 0 (AS70-R-MP-08DIO-P-M12)*     Slot 1 (Standard Input)*     Slot 2 (Standard Output)*     Slot 2 (Standard Output)*                                                                                                    |                                                                                                    |
| Add Module                                                                                                    |                                                                                                    |

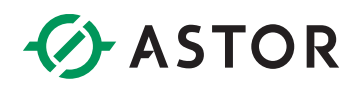

### POTWIERDZENIE KOMUNIKACJI

Po wgraniu projektu i podłączeniu przewodu łączącego wybrany port sterownika z modułem komunikacja powinna zostać poprawnie nawiązana. Po podłączeniu czujników, w bajcie danych wejściowych widocznym jest, że zachodzi poprawna wymiana danych.

| LAN View  | RefViewTable10 × | (0.0.0) Ethernet |
|-----------|------------------|------------------|
|           |                  | Address          |
| 0000 0000 | 0000 00010110    | %I00137          |
| 0000 0000 | 0000 00010100    | <b>%Q</b> 00001  |
|           |                  |                  |

Należy tutaj zauważyć istotną cechę wcześniej opisanych portów adaptacyjnych:

- wystawienie stanu wysokiego np. bitu 4 w obiekcie "Standard\_Output" (tj. rozkazanie modułowi używania Pin 4 na Port 2 jako DO) zawsze powoduje ustawienie stanu wysokiego na korespondującym bicie obiektu "Standard\_Input"

Innymi słowy wszystkie bity ustawione na stan wysoki w obiekcie "Standard\_Output" mają również stan wysoki w obiekcie "Standard\_Input", natomiast odwrotna sytuacja nie zawsze jest prawdziwa.

Takie zachowanie spowodowane jest faktem, że pojawienie się napięcia wyjściowego na pinie jest równocześnie odczytywane przez czujnik wejścia.